# Anleitung für die Installation der Rechenpate-Apps

1. Schritt:

Auf "*Menü"* drücken.

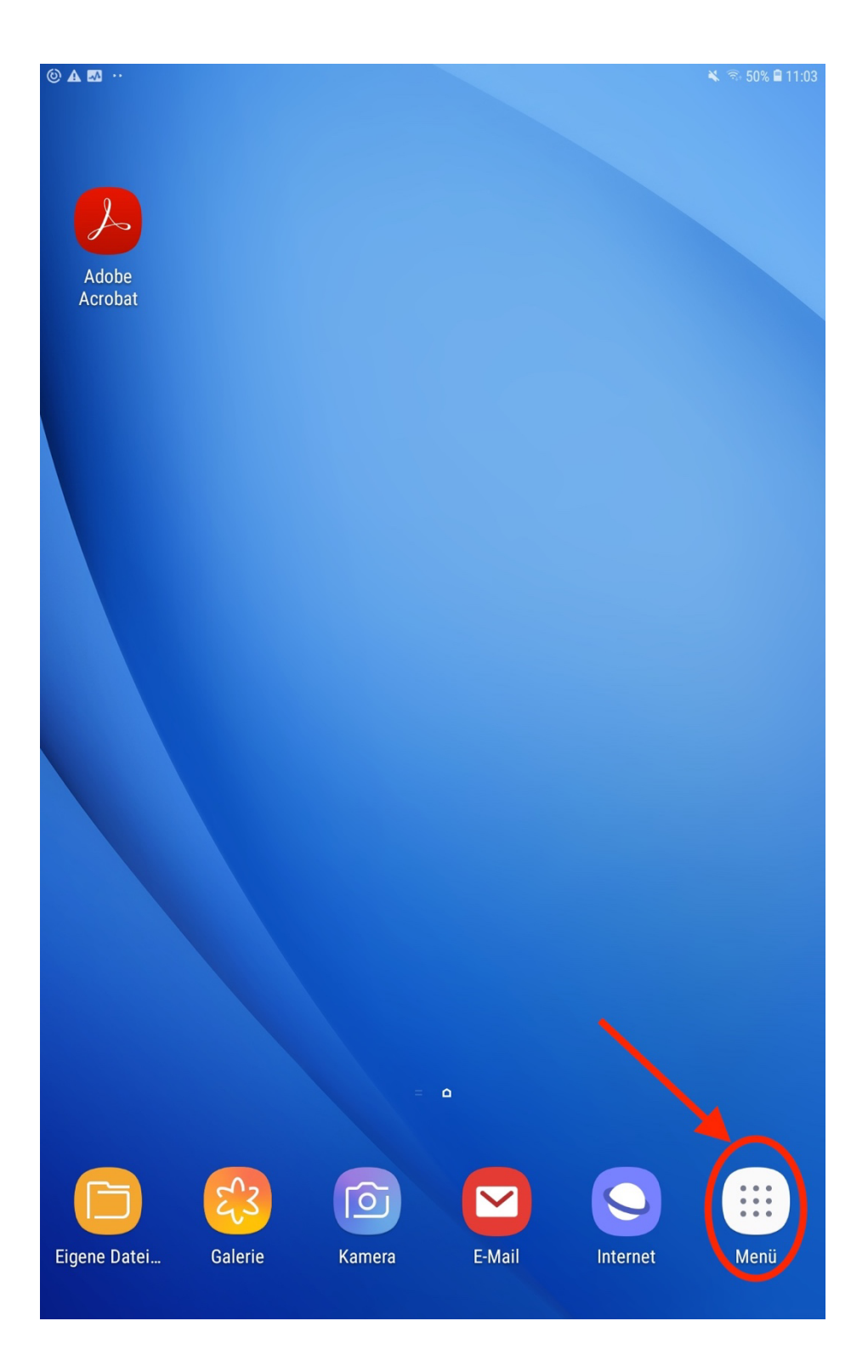

Auf die gewünschte *Suchmaschine* drücken. (In diesen Fall ist es Google Chrome).

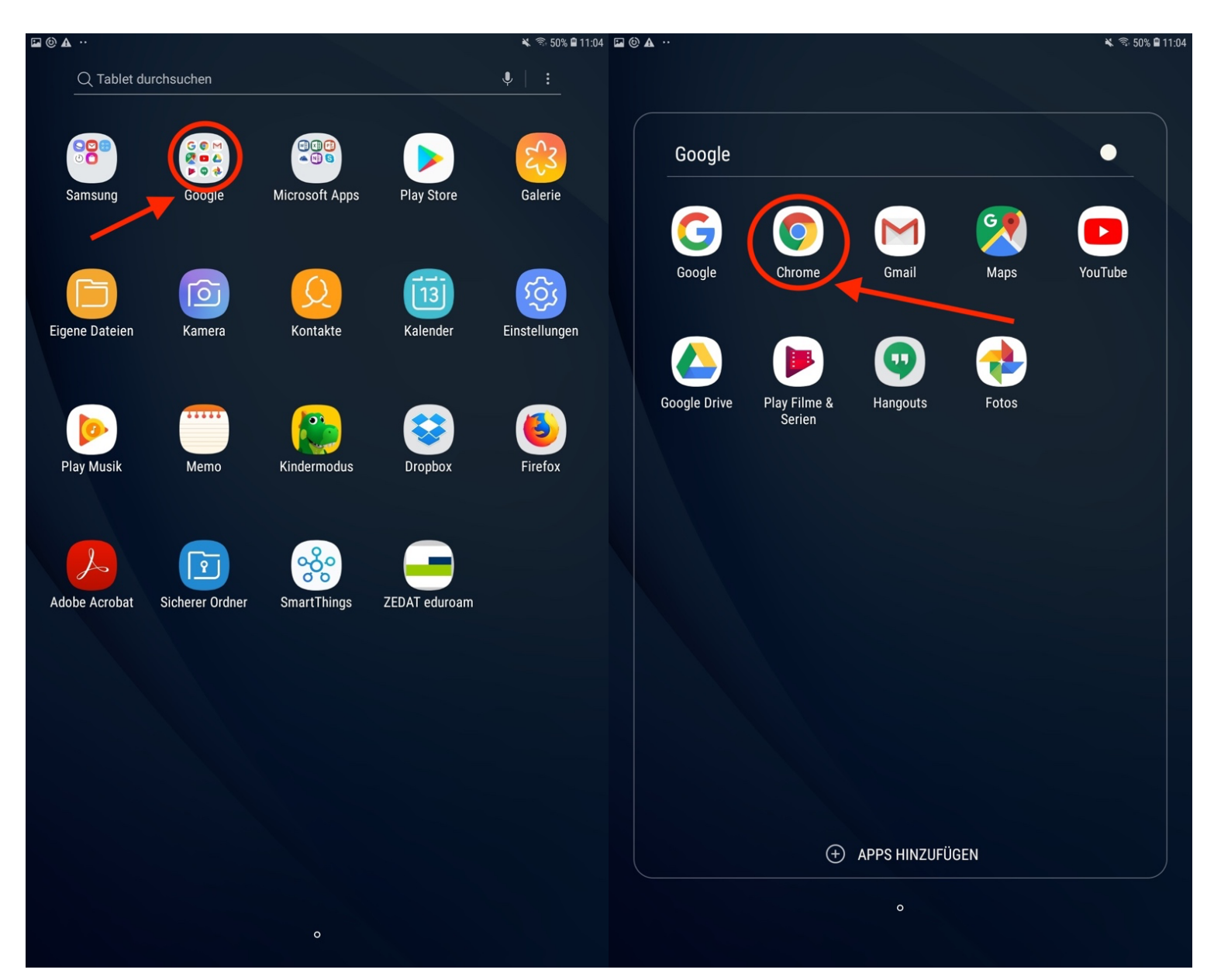

## 3. Schritt Auf der *Suchleiste* drücken.

| ■ © .<br>□ N | n            | 0             |   | ×                                                        | 🔌 🗟 50% 🛢 11:06 |
|--------------|--------------|---------------|---|----------------------------------------------------------|-----------------|
|              | $\leftarrow$ | $\rightarrow$ | C | <ol> <li>Suchbegriff oder Webadresse eingeben</li> </ol> | ☆ ≛ :           |
|              |              |               |   | Google                                                   | •               |
|              |              |               |   | Ŷ                                                        |                 |
|              |              |               |   |                                                          |                 |
|              |              |               |   |                                                          |                 |
|              |              |               |   |                                                          |                 |
|              |              |               |   |                                                          |                 |
|              |              |               |   |                                                          |                 |

rechenpate.de tippen und auf "Öffnen" drücken.

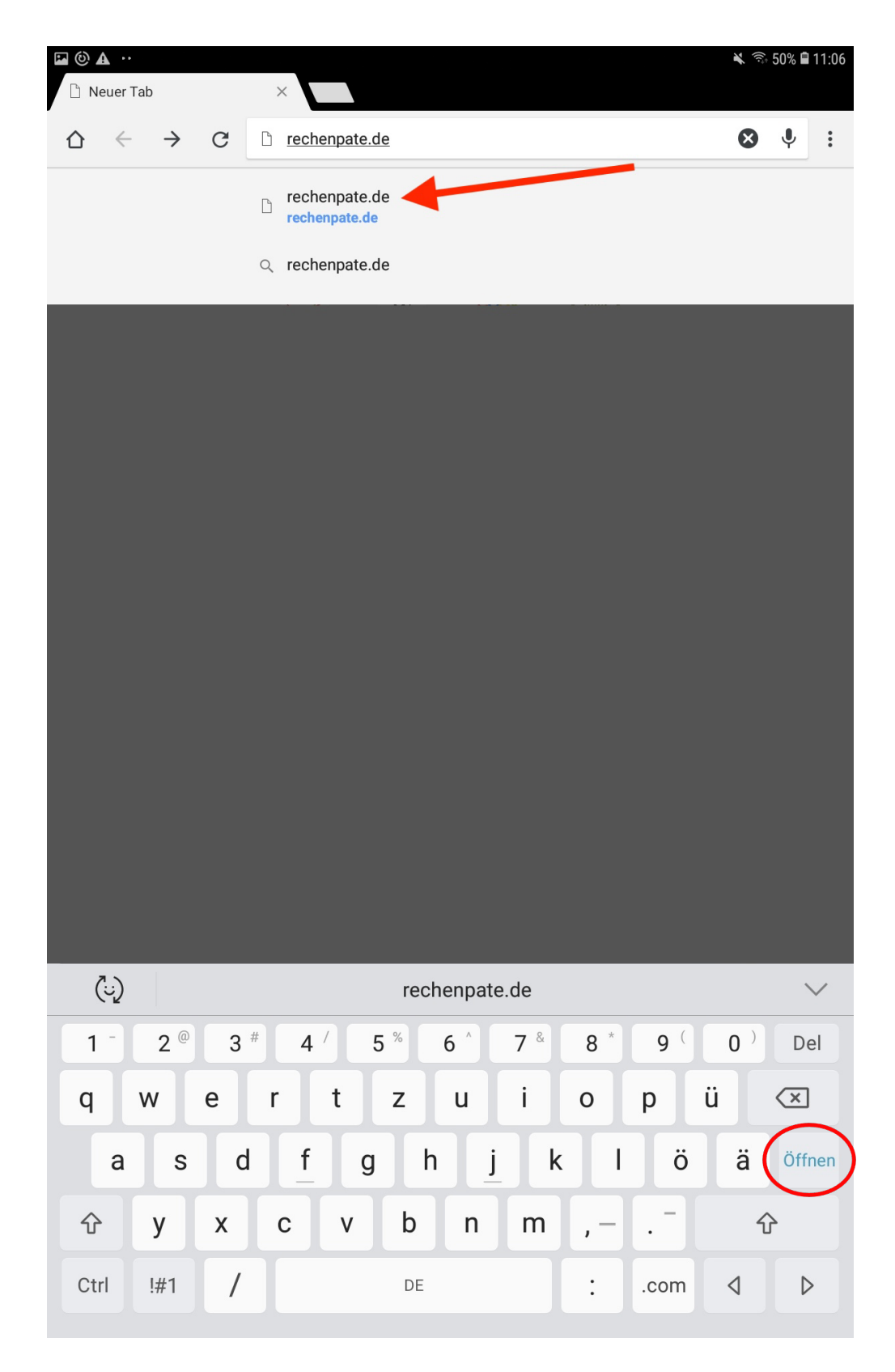

Rechts oben auf die drei Striche (Menü) drücken.

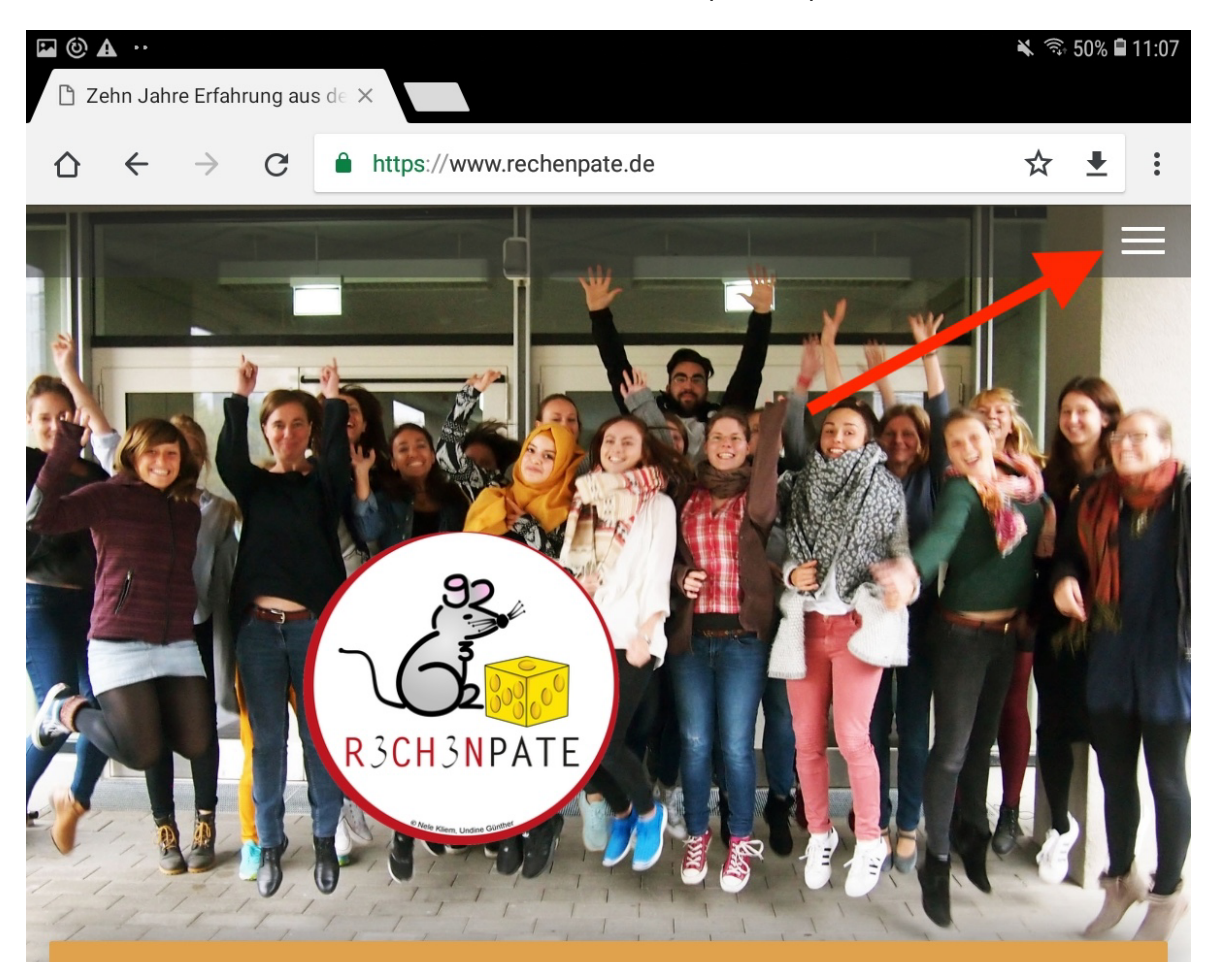

## Zehn Jahre Erfahrung aus dem Rechenpate-Projekt der Freien Universität Berlin

Zehn Jahre lang haben nun schon Studierende der FU-Berlin im Rahmen des Rechenpate-Projekts an Berliner und Brandenburger Grundschulen Kinder gefördert, denen das Rechnen lernen schwer fällt. Viele Gäste haben an den Rechenpate-Seminaren teilgenommen, darunter Studierende der HU, der Potsdamer Universität, Lehrkräfte, Erzieher, Ehrenamtliche und sogar einige Eltern und Teilnehmer am freiwilligen sozialen Jahr. In dieser Zeit konnten wir ca. 1500 Kindern fördern. Viele von Ihnen waren bereits verzweifelt und hätten ohne die engagierten studierenden Rechenpaten vielleicht aufgegeben. Eine unerwartete Finanzspritze hat die Fortsetzung des Rechenpate-Projekts im Wintersemester 22/23 ermöglicht. Dafür bedanke ich mich ganz herzliche bei der Verwaltungsleiterin Frau Gips. Ich bedanke mich auch bei den vielen Helfer:innen die das Projekt erst möglich machen, insbesondere Frau Abel, den studentischen Mitarbeiter:innen, Frau Prof. Dr. Jablonka und Herrn Prof. Dr. Gellert. Der größte Dank jedoch gebührt den vielen sehr engagierten studentischen Rechenpatinnen und Rechenpaten.

# Fortbildungen für die Grundschule. Sechs Module zum Mathematiklernen

Diese sechs Fortbildungsmodule biete ich für die evangelische Schulstiftung in jedem Schuljahr an und sind auch für Externe buchbar (75 € je Modul). Jedes Modul hat eine Dauer von vier Stunden und ist für eine maximale TeilnehmerInnenzahl von 15 ausgelegt. Zielgruppe sind Eltern, Erzieher, Lerntherapeuten und Lehrkräfte. In den Fortbildungen präsentiere ich mathematikdidaktische Konzente deren Veranschaulichung mit Materialien und Lernspiele. Grundlage der Fortbildungen ist

Auf "Rechenpate App" drücken.

|   | n ounic Li | rfahrung | g aus d $\in$ X             |   |   |          |   |
|---|------------|----------|-----------------------------|---|---|----------|---|
| 2 | ← -        | > (      | C https://www.rechenpate.de |   | ☆ | <u>+</u> |   |
|   |            |          |                             |   |   |          | > |
|   |            |          |                             |   |   |          |   |
|   |            |          | Startseite                  |   |   |          |   |
|   |            | Ľ        | Kenya Project               |   |   |          |   |
|   |            |          | Fobi 1                      |   |   | •        |   |
|   |            |          | Webinar                     | / |   |          |   |
|   |            |          | Rechenpate-Projekt          |   |   |          |   |
|   |            |          | Videos                      |   |   |          |   |
|   |            |          | Meinungen                   |   |   |          |   |
|   |            |          | Spenden                     |   |   |          |   |
|   |            |          | Kontakt                     |   |   |          |   |
|   |            |          | Datenschutz                 |   |   |          |   |
|   |            |          | Rechenpate App              |   |   |          |   |
|   |            |          |                             |   |   |          |   |
|   |            |          |                             |   |   |          |   |
|   |            |          |                             |   |   |          |   |
|   |            |          |                             |   |   |          |   |
|   |            |          |                             |   |   |          |   |
|   |            |          |                             |   |   |          |   |
|   |            |          |                             |   |   |          |   |
|   |            |          |                             |   |   |          |   |

Hier sind die Dateien für die Apps zu finden. Erstmal ist die Datei für "*Rechenpate 1*" aufgelistet. Hier wird nun auf den "*Download*"-Button gedrückt. Anschließend erscheint unten ein Fenster. Hier muss auf "*OK*" gedrückt werden.

Dies wird nun für die restlichen drei Dateien auch gemacht.

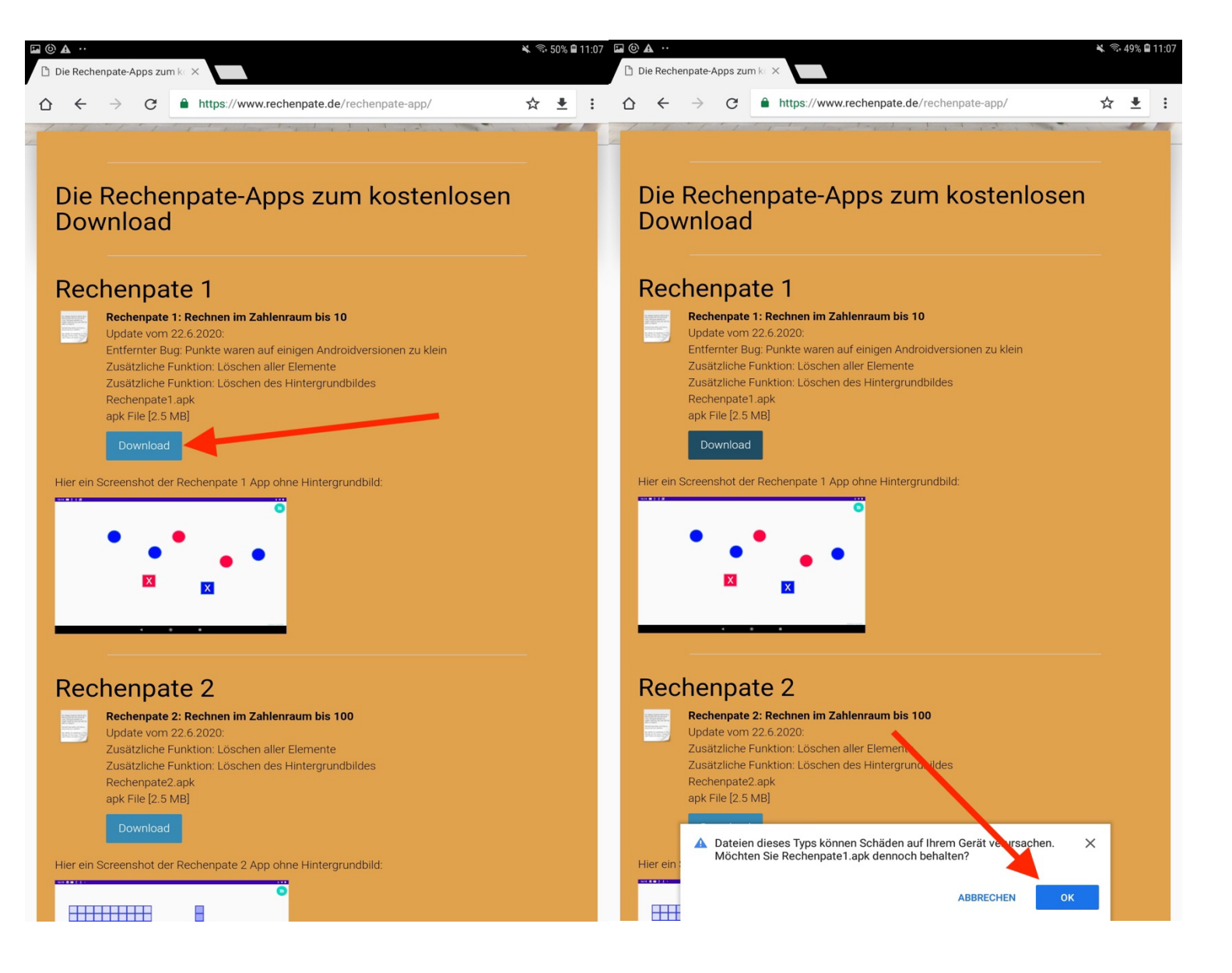

Nun wird die Datei für "*Rechenpate 2*" aufgelistet. Hier wird nun auch auf den "*Download*"-Button gedrückt. Anschließend erscheint unten ein Fenster. Hier muss auf "*OK*" gedrückt werden.

| د ۲۵ 🗠 🕺 🖌                                                                                                    | त्र ⊑ <u>↓</u> @ ···                                                                                                    | 🔌 🗟 49% 🛢 11:08 |
|----------------------------------------------------------------------------------------------------|----------------------------------------------------------------------------------------------------|-----------------|
|                                                                                                    | 🗈 Die Rechenpate-Apps zum ko 🗙                                                                                                    |                 |
| Rechenpate 2                                                                                                    | ☆ ← → C ● https://www.rechenpate.de/rechenpate-app/                                                                                             | ☆ ± :           |
| Rechenpate 2: Rechnen im Zahlenraum bis 100<br>Update vom 22.6.2020:<br>Zwätzliche Eurkling: Lächen aller Elemente |                                                                                                    |                 |
| Zusätzliche Funktion: Löschen des Hintergrundbildes<br>Rechenpate2.apk<br>apk File [2.5 MB]                        | Rechenpate 2<br>Rechenpate 2: Rechnen im Zahlenraum bis 100                                                                                     |                 |
| Download                                                                                                    | Update vom 22.6.2020:<br>Zusätzliche Funktion: Löschen aller Elemente<br>Zusätzliche Funktion: Löschen des Hintergrundbildes<br>Pechennate2 ank |                 |
| Hier ein Screenshot der Rechenpate 2 App ohne Hintergrundbild:                                                     | apk File [2.5 MB]                                                                                                    |                 |
|                                                                                                    | Hier ein Screenshot der Rechenpate 2 App ohne Hintergrundbild:                                                                                  |                 |
|                                                                                                    |                                                                                                    |                 |
| Addition und Subtraktion im Zahlenraum bis Hundert                                                                 |                                                                                                    |                 |
| Rechenbänder.apk<br>apk File [2.2 MB]                                                                              | Rechenbänder                                                                                                    |                 |
| Download                                                                                                    | Addition und Subtraktion im Zahlenraum bis Hundert                                                                                              |                 |
|                                                                                                    | apk File [2.2 MB]                                                                                                    |                 |
|                                                                                                    |                                                                                                    |                 |
| Zahlenwaage                                                                                                    | Dateien dieses Typs können Schäden auf Ihrem Gerät verursachen.<br>Möchten Sie Rechenpate2.apk dennoch behalten?                                | ×               |
| app-release.apk<br>apk File [2.8 MB]                                                                               | ABBRECHEN                                                                                                    | ок              |
|                                                                                                    |                                                                                                    |                 |

Die nächste Datei ist "*Rechenbänder*" aufgelistet. Hier wird nun auch auf den "*Download*"-Button gedrückt. Anschließend erscheint unten ein Fenster. Hier muss auf "*OK*" gedrückt werden.

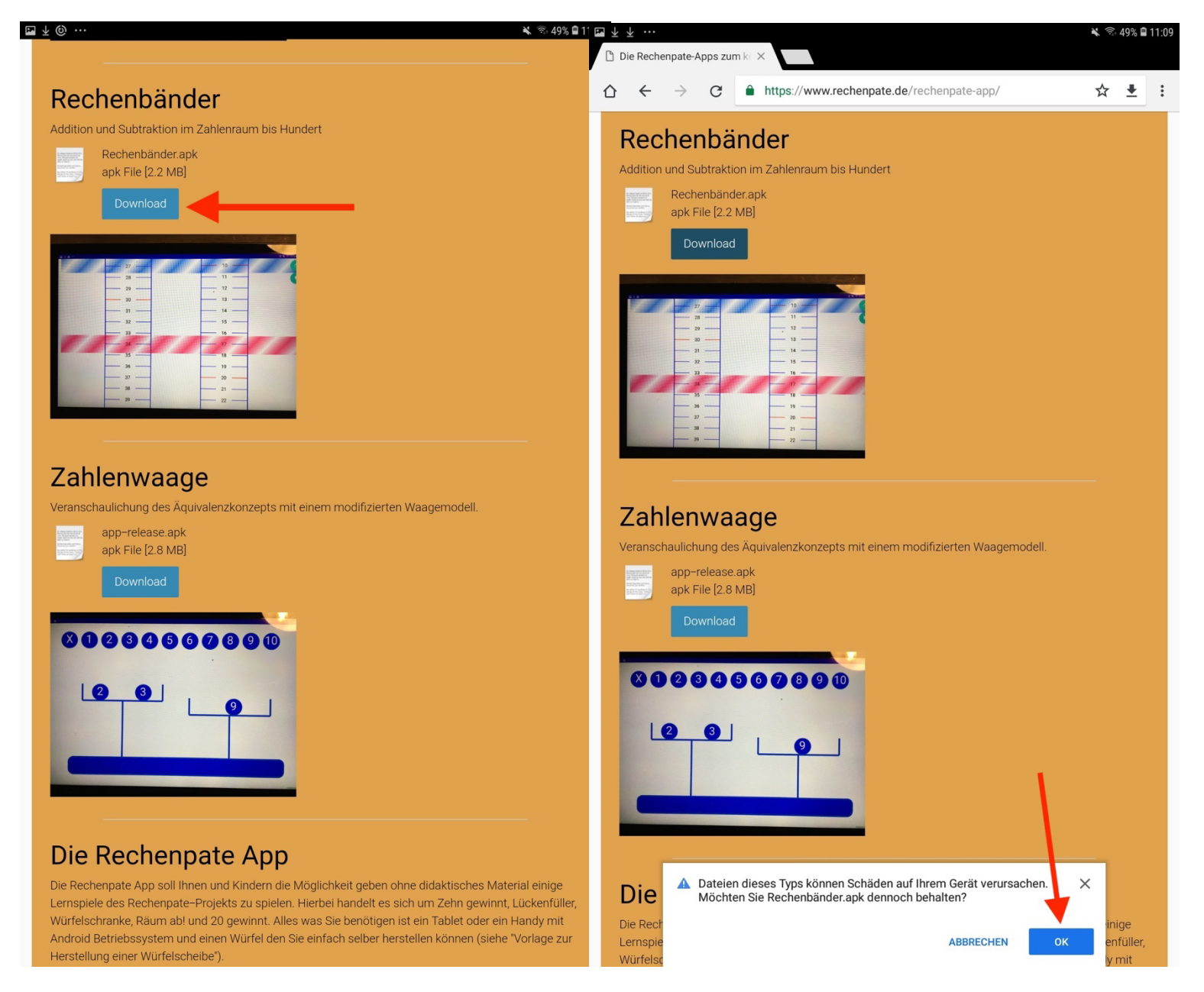

Als letztes wird die Datei "*Zahlenwaage*" gezeigt. Hier wird nun auch auf den "*Download*"-Button gedrückt. Anschließend erscheint unten ein Fenster. Hier muss auf "*OK*" gedrückt werden.

|                                                                                                    | Die Rechenpate-Apps zum k∈ ×                                                                                                    |
|----------------------------------------------------------------------------------------------------|----------------------------------------------------------------------------------------------------|
| Zahlenwaage                                                                                                    |                                                                                                    |
| /eranschaulichung des Äquivalenzkonzepts mit einem modifizierten Waagemodell.         app-release.apk         apk File [2.8 MB]         Download                                                                                                    | Zahlenwaage         Veranschaulichung des Äquivalenzkonzepts mit einem modifizierten Waagemodell.         app-release.apk         apk File [2.8 MB]         Download                                                                                                    |
| Die Rechenpate App                                                                                                    |                                                                                                    |
| Die Rechenpate App soll Ihnen und Kindern die Möglichkeit geben ohne didaktisches Material einige<br>ernspiele des Rechenpate–Projekts zu spielen. Hierbei handelt es sich um Zehn gewinnt, Lückenfüller,                                                                                                    | Die Rechenpate App                                                                                                    |
| <ul> <li>Würfelschranke, Räum ab! und 20 gewinnt. Alles was Sie benötigen ist ein Tablet oder ein Handy mit<br/>Android Betriebssystem und einen Würfel den Sie einfach selber herstellen können (siehe "Vorlage zur<br/>Herstellung einer Würfelscheibe").</li> <li>Grundsätzlich bevorzugt das Rechenpate-Projekt haptisches Material um handlungsorientiertes<br/>Lernen in der Grundschule umsetzen zu können. Der Einsatz solchen Materials ist aber nicht immer<br/>möglich. Für diese Fälle ist die Rechenpate App eine gute Möglichkeit die Spiele des Rechenpate-<br/>Projekts trotzdem einzusetzen. An folgende Einsatzfälle haben wir gedacht:</li> <li>1. Kinder möchten zuhause die Spiele verwenden, die sie im Rechenpate-Projekt kennen gelernt<br/>haben</li> <li>2. Einsatz der Lernspiele in einer Online-Förderung</li> </ul> | Die Rechenpate App soll Ihnen und Kindern die Möglichkeit geben ohne didaktisches Material einige<br>Lernspiele des Rechenpate-Projekts zu spielen. Hierbei handelt es sich um Zehn gewinnt, Lückenfül<br>Würfelschranke, Räum ab! und 20 gewinnt. Alles was Sie benötigen ist ein Tablet oder ein Handy mit<br>Android Betriebssystem und einen Würfel den Sie einfach selber herstellen können (siehe "Vorlage z<br>Herstellung einer Würfelscheibe").<br>Grundsätzlich bevorzugt das Rechenpate-Projekt haptisches Material um handlungsorientiertes<br>Lernen in der Grundschule umsetzen zu können. Der Einsatz solchen Materials ist aber nicht immer<br>möglich. Für diese Fälle ist die Rechenpate App eine gute Möglichkeit die Spiele des Rechenpate-<br>Projekts trotzdem einzusetzen. An folgende Einsatzfälle haben wir gedacht:<br>1. Kinder möchten zuhause die Spiele verwenden, die sie im Rechenpate-Projekt kennen gelernt |
| <ol> <li>Die Schule ist aus organisatorischen Gründen nicht in der Lage das Material zur Verfügung zu<br/>stellen.</li> <li>Förderung im Ausland, wo das Material nicht zur Verfügung steht</li> <li>Alle Fälle in denen die Lernspiele eingesetzt werden sollen, aber kein didaktisches Material zur<br/>Verfügung steht</li> </ol>                                                                                                    | <ul> <li>haben</li> <li>2. Einsatz der Lernspiele in einer Online-Förderung</li> <li>3. Die Schule ist aus organisatorischen Gründen nicht in der Lage das Malerial zur Verfügung zu stellen.</li> <li>4. Förderung im Ausland, wo das Material nicht zur Verfügung steht</li> <li>5. Alle Fälle in denen die Lernspiele eingesetzt werden sollen, aber kein dida tisches Material zur</li> </ul>                                                                                                    |
| Spielanleitungen und zahlreiche Ideen zum Einsatz der Rechenpate–Apps finden Sie im<br>Passwortgeschützten Bereich. Sie erhalten das Passwort in den Seminaren die ich gebe. Ansonsten<br>schicken Sie mir eine Email um das Passwort zu erhalten.<br>Iher Rückmeldungen und Verbesserungsvorschläge zu den Apps bin ich dankbar. Schicken Sie diese                                                                                                    | Verfügung steht<br>Spielanleitungen und zahlreiche Idean zum Einsatz der Dechannata-Anne finden, is im<br>Passwol. A. Dateien diesen zum Können Schöden auf Ibrem Cerät verursgeben. X. Ister                                                                                                    |
| bitte an folgende Email: Rechenpate@gmail.com                                                                                                    | schicker<br>Über Rüc<br>bitte an i                                                                                                    |

Nun wird auf den Home-Knopf gedrückt und wieder auf das Menü.

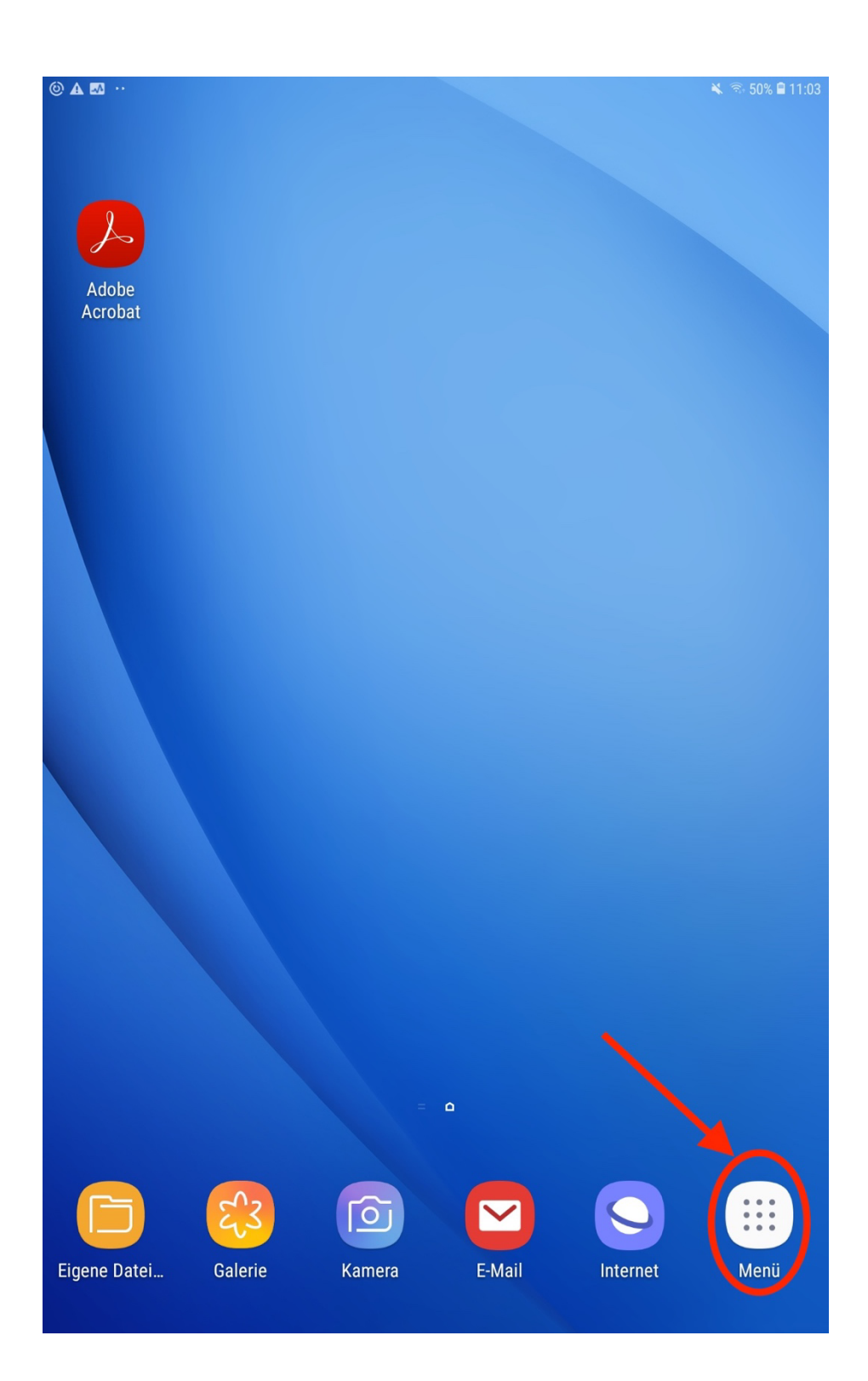

Hier wird nun auf "Eigene Dateien" gedrückt.

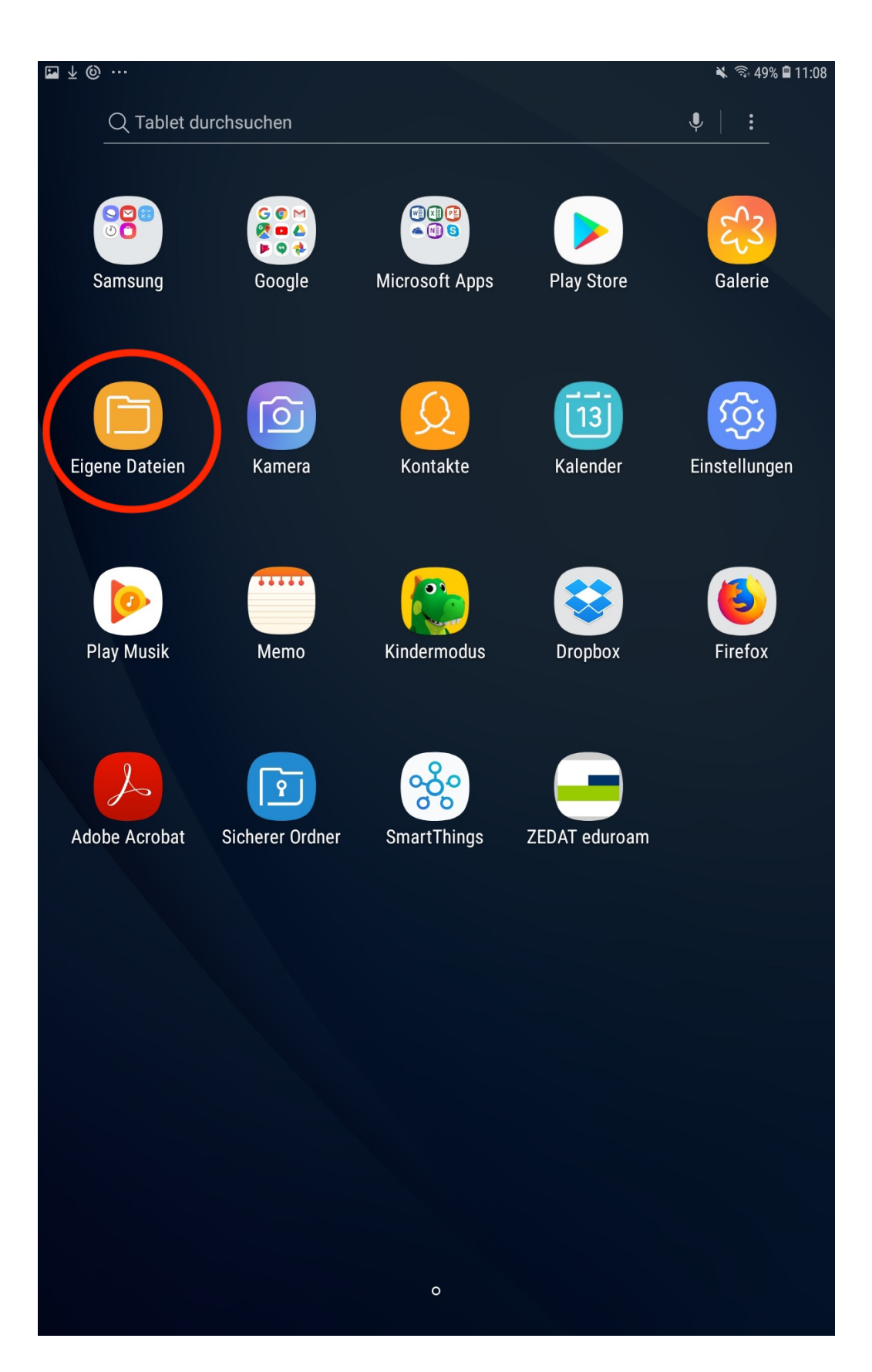

Nun wird auf "Downloads" gedrückt, um zu den heruntergeladenen Dateien zu finden.

| ₩ ± © ·                 | •••                           |                           | 🔌 🖘 49% 🖬 1                                      | 1 🖬 🕲                 | ••                             |                              |                         |               |                      | 🔌 🗟 49%    | 11:10      |
|-------------------------|-------------------------------|---------------------------|--------------------------------------------------|-----------------------|--------------------------------|------------------------------|-------------------------|---------------|----------------------|------------|------------|
| EIGENE                  | DATEIEN                       | Q Suche                   | Ų III                                            | EIGENE                | DATEIEN                        | Q Suche                      |                         |               | ę                    | ₽) Ⅲ       | <b>N</b> : |
| KATEGO                  | Aktuelle Dat                  | teien                     |                                                  | KATEG                 | Aktuelle Date                  | eien                         | <b>Download</b><br>Name | S             | Datum 🗸 Von          | Größe      |            |
|                         | Eigene Bilde                  | er                        |                                                  |                       | Eigene Bilder                  | r                            |                         | app-relse.apk | 13.10 11:09 www.rech | ne 2,85 MB | ;          |
| S                       | Audio                         |                           |                                                  | 2                     | Audio                          |                              |                         | Rechener.apk  | 13.10 11:09 www.rech | 1e 2,16 MB |            |
|                         | Videos                        |                           |                                                  |                       | Videos                         |                              |                         | Rechene2.apk  | 13.10 11:09 www.rech | 1e 2,52 MB |            |
|                         | Dokumente                     |                           |                                                  |                       | Dokumente                      |                              |                         | Rechene1.apk  | 13.10 11:07 www.rech | те 2,53 MB |            |
| $\overline{\mathbf{h}}$ | Downloads                     |                           |                                                  | $\overline{\uparrow}$ | Downloads                      |                              |                         |               |                      |            |            |
| APK                     | Installations                 | sdateien                  |                                                  | APK                   | Installations                  | dateien                      |                         |               |                      |            |            |
| > _                     | Interner Spe                  | eicher                    |                                                  | > _                   | Interner Spei                  | icher                        |                         |               |                      |            |            |
| > [""                   | SD-Karte                      |                           | Wählen Sie ein Element aus der linken Liste aus. | > 📖                   | SD-Karte                       |                              |                         |               |                      |            |            |
| CLOUD                   | Samsung C<br>Nicht angemele   | loud Drive                |                                                  | CLOUD                 | Samsung Clo<br>Nicht angemelde | oud Drive                    |                         |               |                      |            |            |
|                         | Google Driv<br>Nicht angemele | r <b>e</b><br>det         |                                                  |                       | Google Drive                   | <b>)</b><br>et               |                         |               |                      |            |            |
| ß                       | OneDrive<br>Nicht angemele    | det                       |                                                  | ß                     | OneDrive<br>Nicht angemelde    | et                           |                         |               |                      |            |            |
|                         |                               |                           |                                                  |                       |                                |                              |                         |               |                      |            |            |
|                         |                               |                           |                                                  |                       |                                |                              |                         |               |                      |            |            |
|                         |                               |                           |                                                  |                       |                                |                              |                         |               |                      |            |            |
|                         |                               |                           |                                                  |                       |                                |                              |                         |               |                      |            |            |
| Wählen                  | Sie ein Element               | aus, um hier weitere Info | ormationen anzuzeigen.                           | $\overline{\uparrow}$ | Downloads                      | 10 Objekte<br>Größe : 220 MB |                         |               |                      |            |            |

## 14. Schritt Zuerst wird auf die folgende Datei gedrückt, um diese zu installieren.

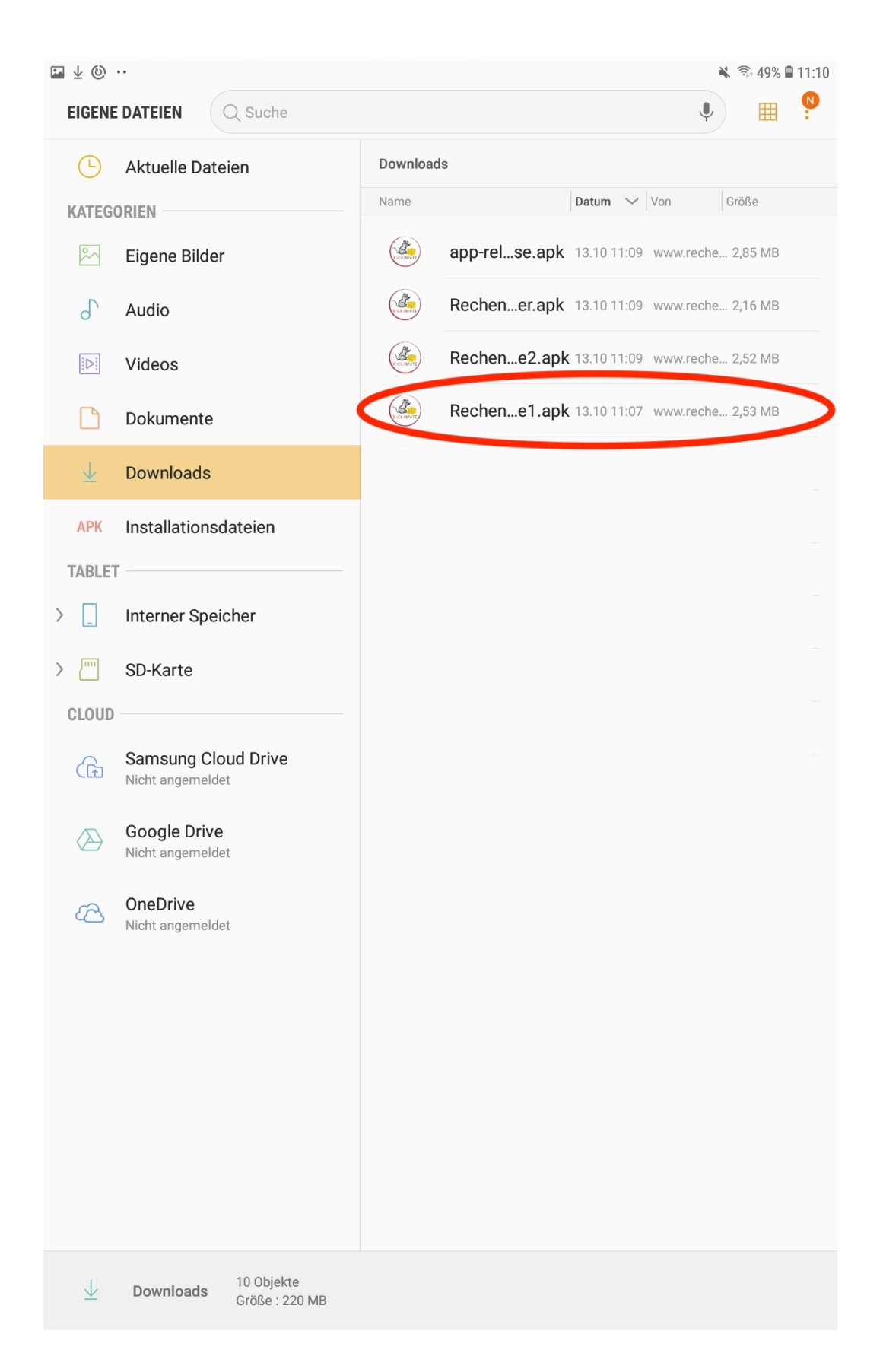

### 15. Schritt (optional)

Einmalig sollte dieses Pop-Up erscheinen. Hier müssen die Einstellungen wie folgt geändert werden, um die Apps installieren zu können.

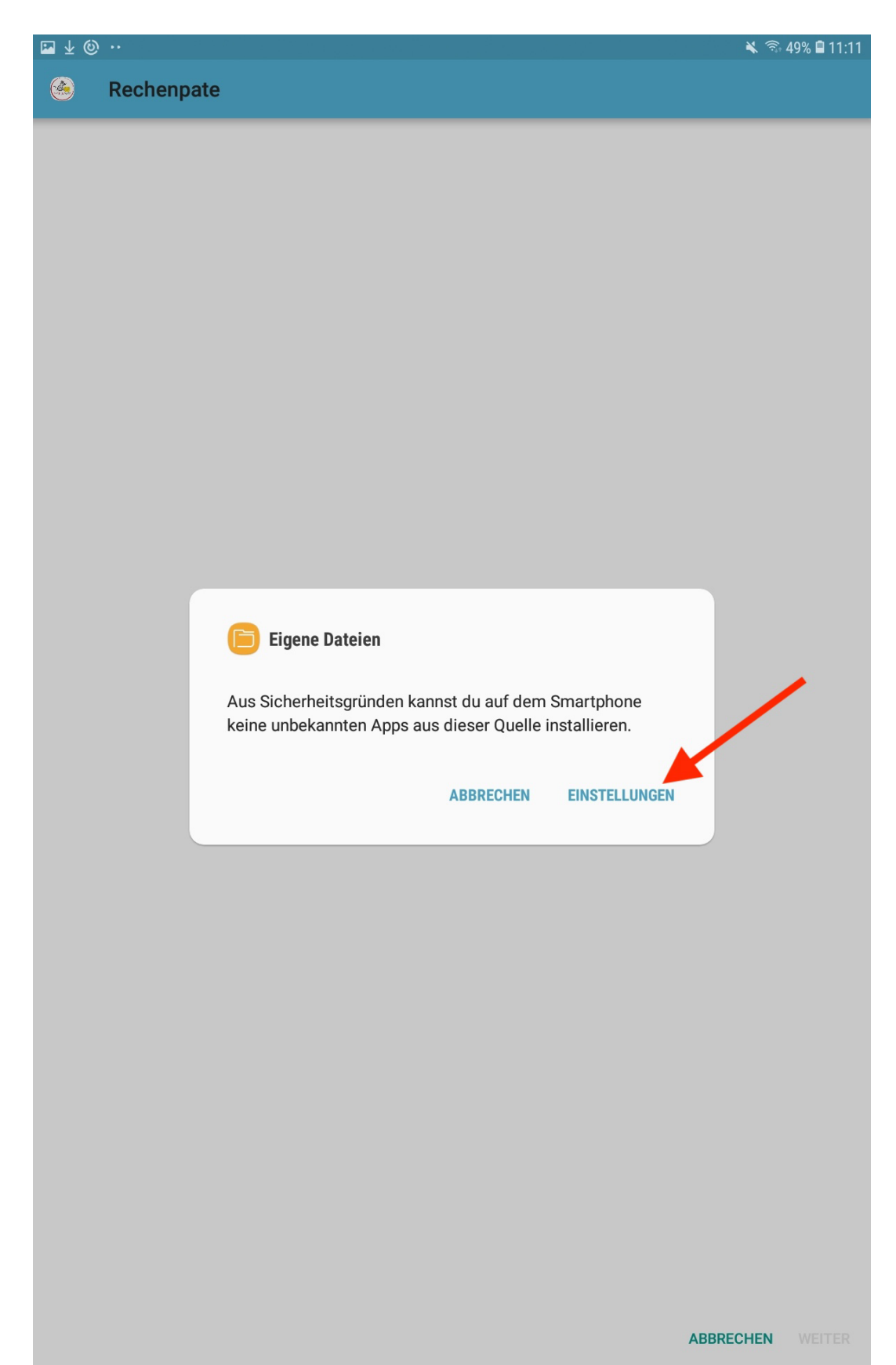

#### Hier muss der rot eingekreisten Knopf gedrückt werden ... [1]

₩ ± @ .. 🔌 🗟 49% 🛢 11:11 Q 0 **UNBEKANNTE APPS INSTALLIEREN** EINSTELLUNGEN Eigene Dateien Verbindungen 3 5.0.04.372 WLAN, Bluetooth, Datennutzung, Offline-... Aus dieser Quelle zulassen Ton ()) Töne, Nicht stören Ihr Tablet und Ihre persönlichen Daten sind anfälliger gegenüber Angriffen durch unbekannte Apps. Durch das Installieren von Apps Benachrichtigungen ---aus dieser Quelle, stimmen Sie zu, dass Sie für Schäden an Ihrem Sperren, zulassen, priorisieren Tablet oder den Verlust von Daten verantwortlich sind, die aus der Verwendung solcher Apps entstehen können. Anzeige [# Helligkeit, Startbildschirm Hintergrundbild 2 Hintergrundbild **Erweiterte Funktionen** Multi Window Gerätewartung Akku, Speicher, Arbeitsspeicher, Gerätesi... Apps Standard-Apps, App-Berechtigungen Sperrbildschirm A Sperrbildschirmtyp, Uhrenstil Sicherheit (+)Find My Mobile, Sicherer Ordner Cloud und Konten D Samsung Cloud, Sichern und Wiederhers... Google Google-Einstellungen Eingabehilfe ŵ Sehhilfe, Hörbehinderung, Geschicklichk... Allgemeine Verwaltung Sprache und Eingabe, Datum und Uhrzeit... Software-Update Updates herunterladen, Geplante Softwa... Benutzerhandbuch ? Benutzerhandbuch

#### ... [2], sodass es dann so aussieht.

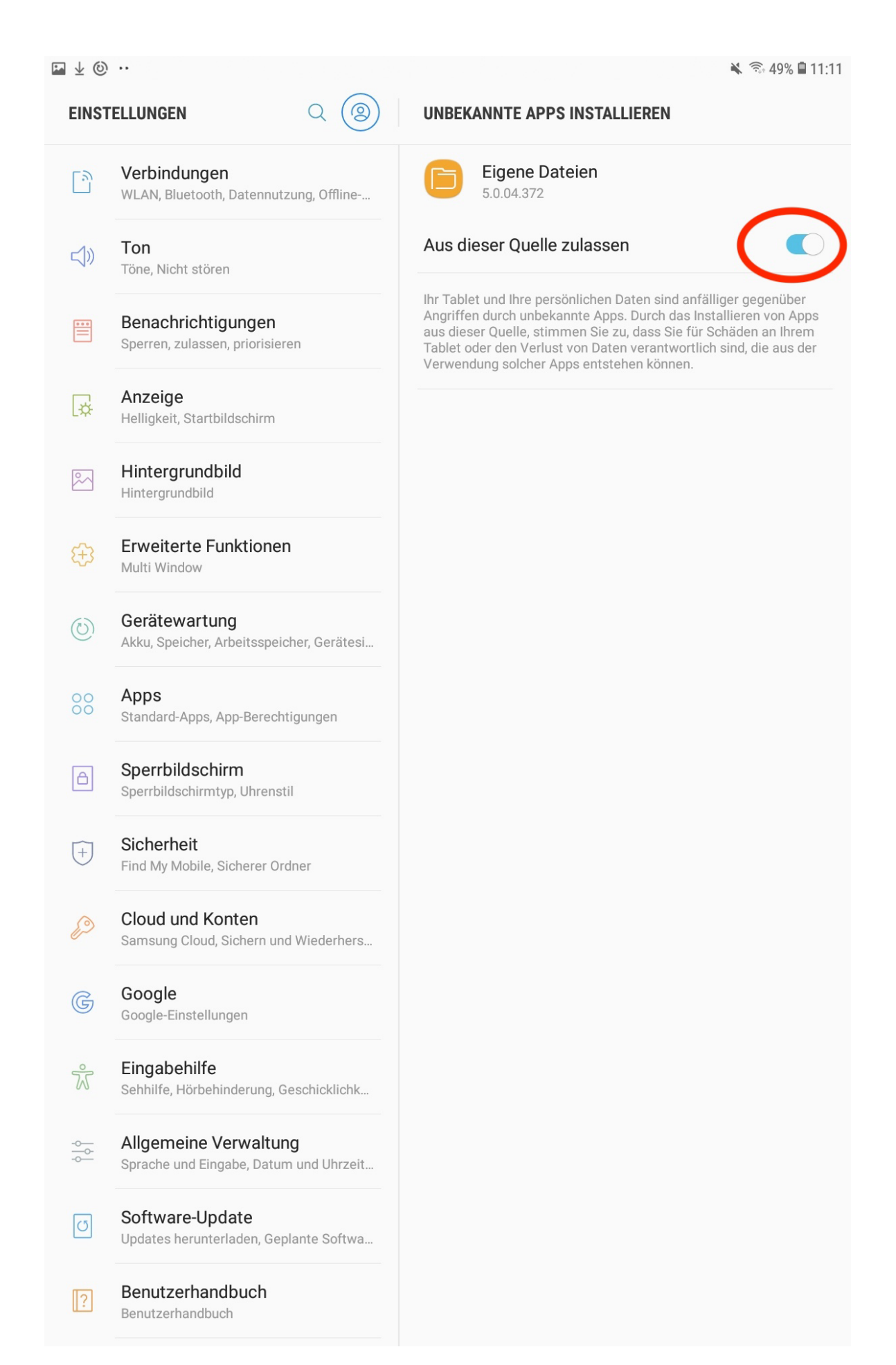

Nun kann auf den Zurück-Knopf gedrückt werden. Es sollte dieser Bildschirm erscheinen, wo auf "Installieren" gedrückt werden soll.

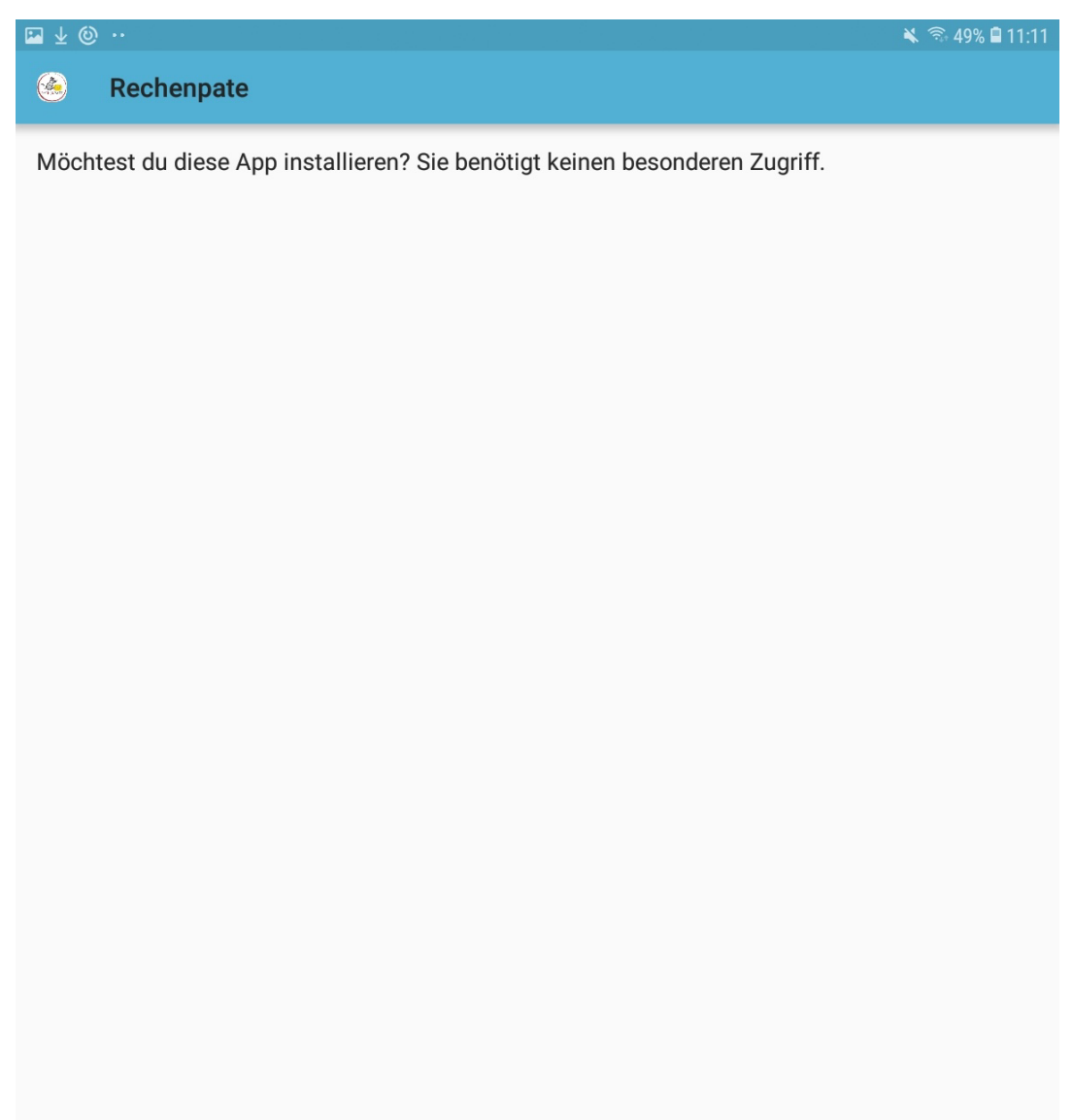

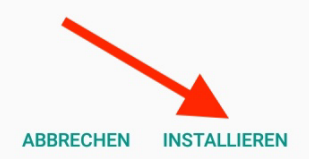

## 17. Schritt (*optional*)

Einmalig kann dieser Pop-Up erscheinen. Wenn "AKZEPTIEREN" gedrückt wird, wird dies nicht mehr erscheinen.

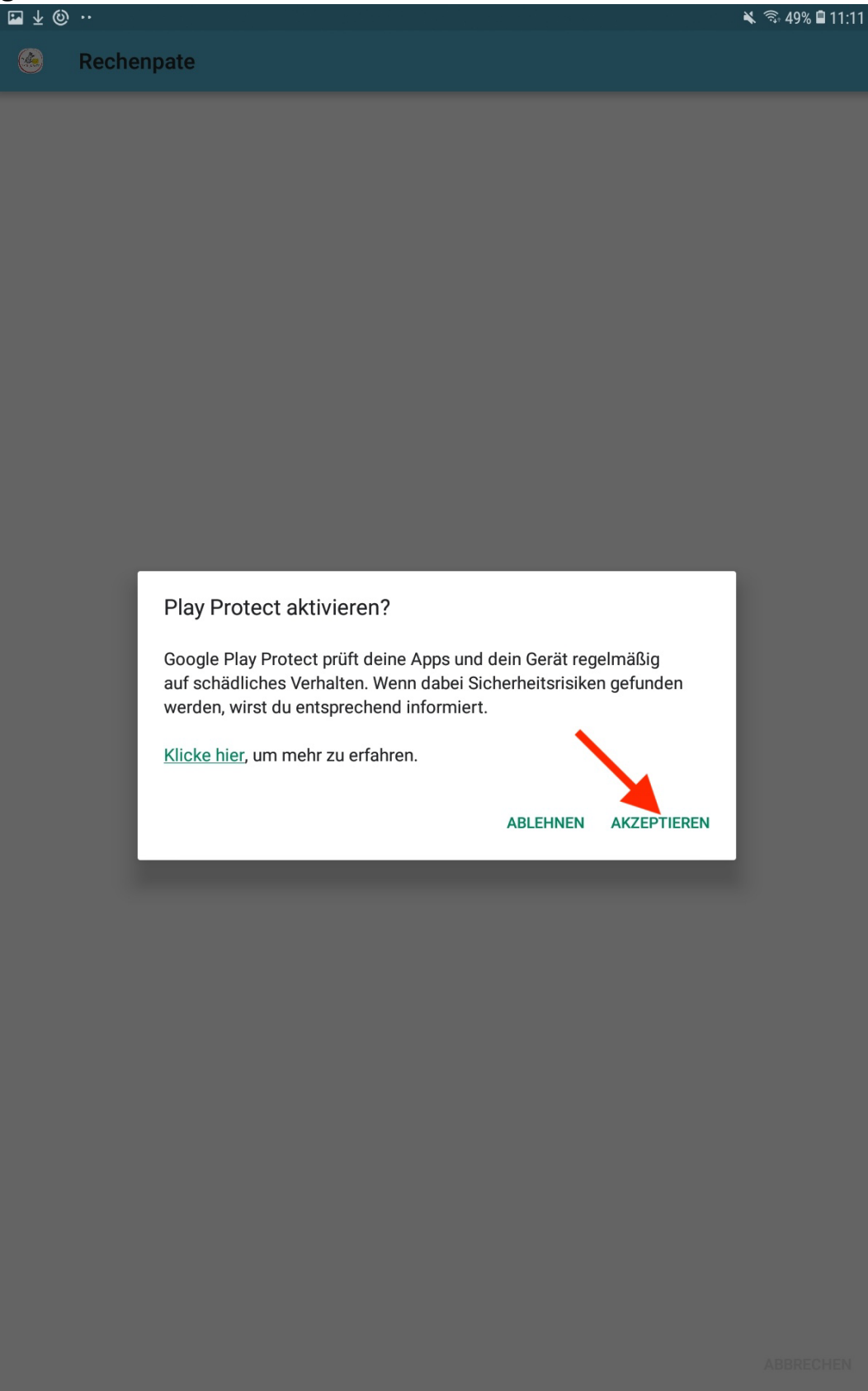

Die erste App ist somit installiert. Um gleich weiter machen zu können, soll auf *"FERTIG"* gedrückt werden. Optional kann auch auf *"ÖFFNEN"* gedrückt werden. In diesen Fall wird sich die App öffnen.

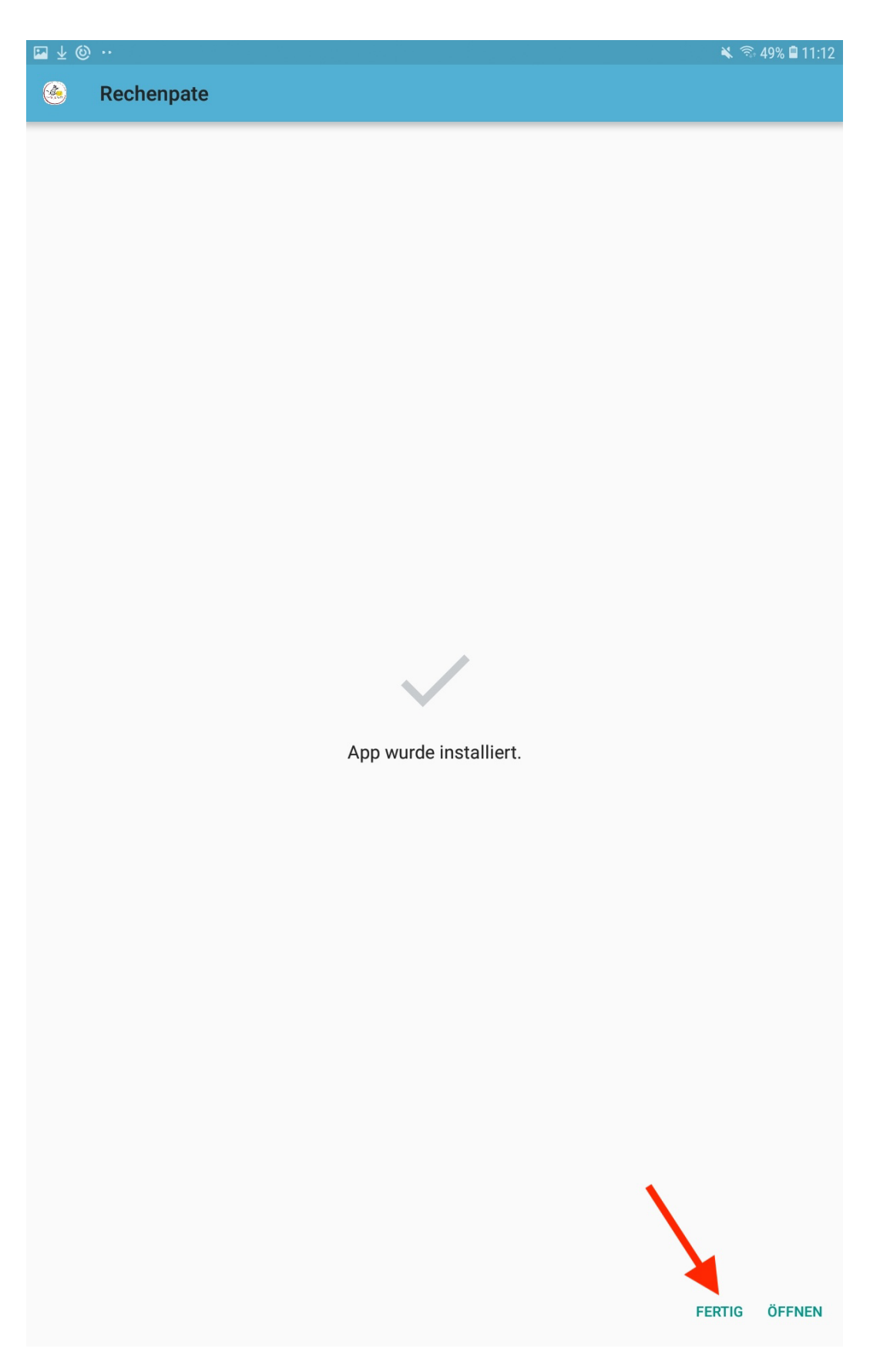

Die zweite App wird nun installiert. Um dies machen zu können muss die eingekreiste Datei gedrückt werden. Es sollte ein Fenster geöffnet erscheinen, was wie folgt aussieht. Hier ist es wichtig, dass es auf *"INSTALLIEREN"* gedrückt wird. Anschließend soll wieder auf *"FERTIG"* gedrückt werden.

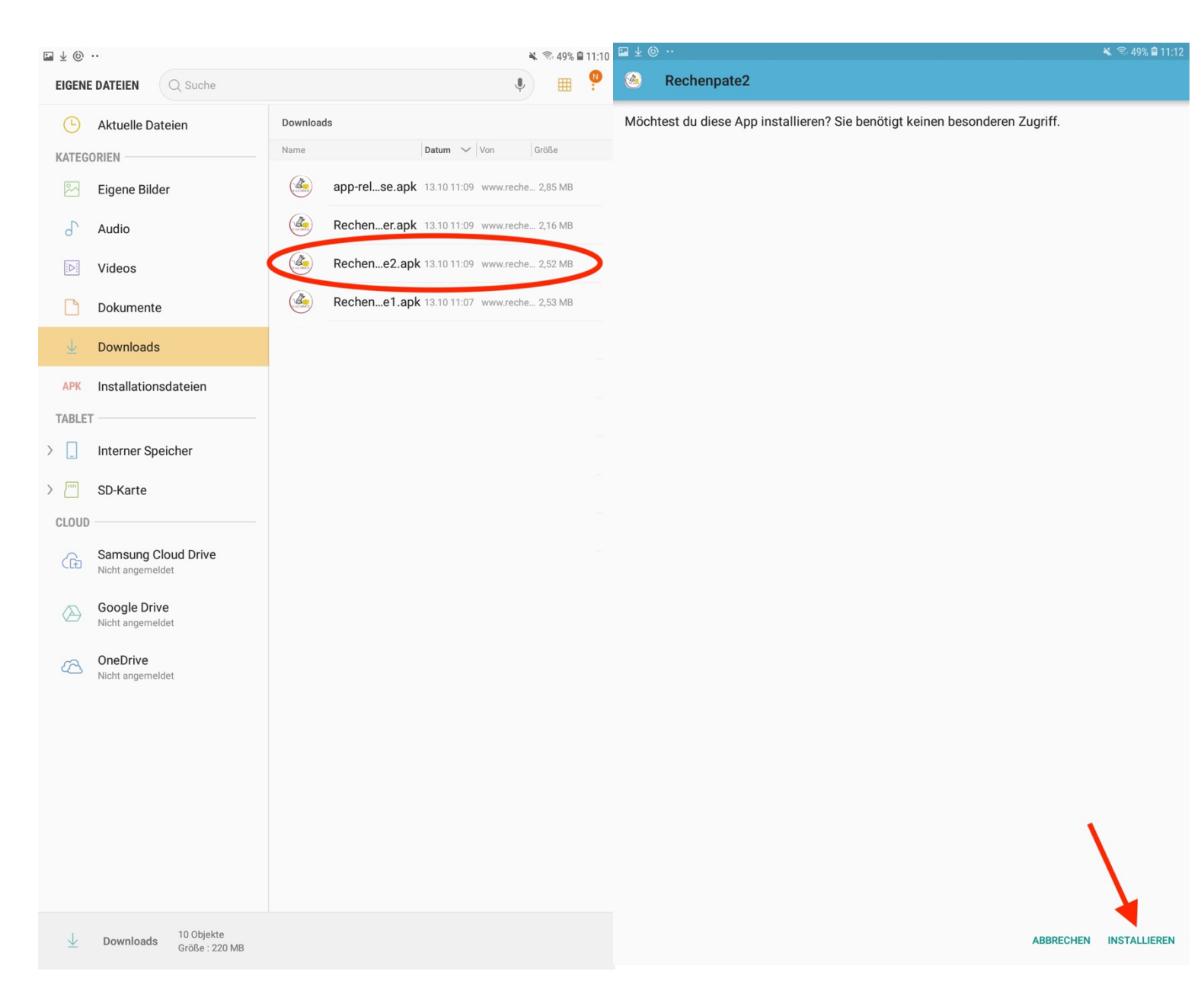

# Auf die dritte App drücken, auf *"INSTALLIEREN"* und anschließend auf *"FERTIG"*.

| ₩ ± ©                    |                                         | 🔌 🕾 49% 🖻 11:10 🖬 🕁 🍥 😶                                       | 🔌 🗟 49% 🗎 11:13          |
|--------------------------|-----------------------------------------|---------------------------------------------------------------|--------------------------|
| EIGENE                   | C Suche                                 | 🌷 🌐 🤗 🙈 Rechenbänder                                          |                          |
| Ŀ                        | Aktuelle Dateien                        | Downloads Möchtest du diese App installieren? Sie benötigt ke | inen besonderen Zugriff. |
| KATEG                    | DRIEN                                   | Name Datum V Von Größe                                        |                          |
| ~                        | Eigene Bilder                           | app-relse.apk 13.10 11:09 www.reche 2,85 MB                   |                          |
| 5                        | Audio                                   | Rechener.apk 13.10 11:09 www.reche 2,16 MB                    |                          |
|                          | Videos                                  | Rechene2.apk 13.10 11:09 www.reche 2,52 MB                    |                          |
|                          | Dokumente                               | Rechene1.apk 13.10 11:07 www.reche 2,53 MB                    |                          |
| $\underline{\downarrow}$ | Downloads                               |                                                               |                          |
| АРК                      | Installationsdateien                    |                                                               |                          |
| TABLET                   | ſ                                       |                                                               |                          |
| > _                      | Interner Speicher                       |                                                               |                          |
| > 📖                      | SD-Karte                                |                                                               |                          |
| CLOUD                    |                                         |                                                               |                          |
| G                        | Samsung Cloud Drive<br>Nicht angemeldet |                                                               |                          |
|                          | Google Drive<br>Nicht angemeldet        |                                                               |                          |
| 6                        | OneDrive<br>Nicht angemeldet            |                                                               |                          |
|                          |                                         |                                                               |                          |
|                          |                                         |                                                               |                          |
|                          |                                         |                                                               |                          |
|                          |                                         |                                                               |                          |
|                          |                                         |                                                               |                          |
|                          |                                         |                                                               |                          |
| $\overline{\uparrow}$    | Downloads 10 Objekte<br>Größe : 220 MB  |                                                               | ABBRECHEN INSTALLIEREN   |

## 21. Schritt Auf die vierte App drücken, auf *"INSTALLIEREN"* und anschließend auf *"FERTIG"*.

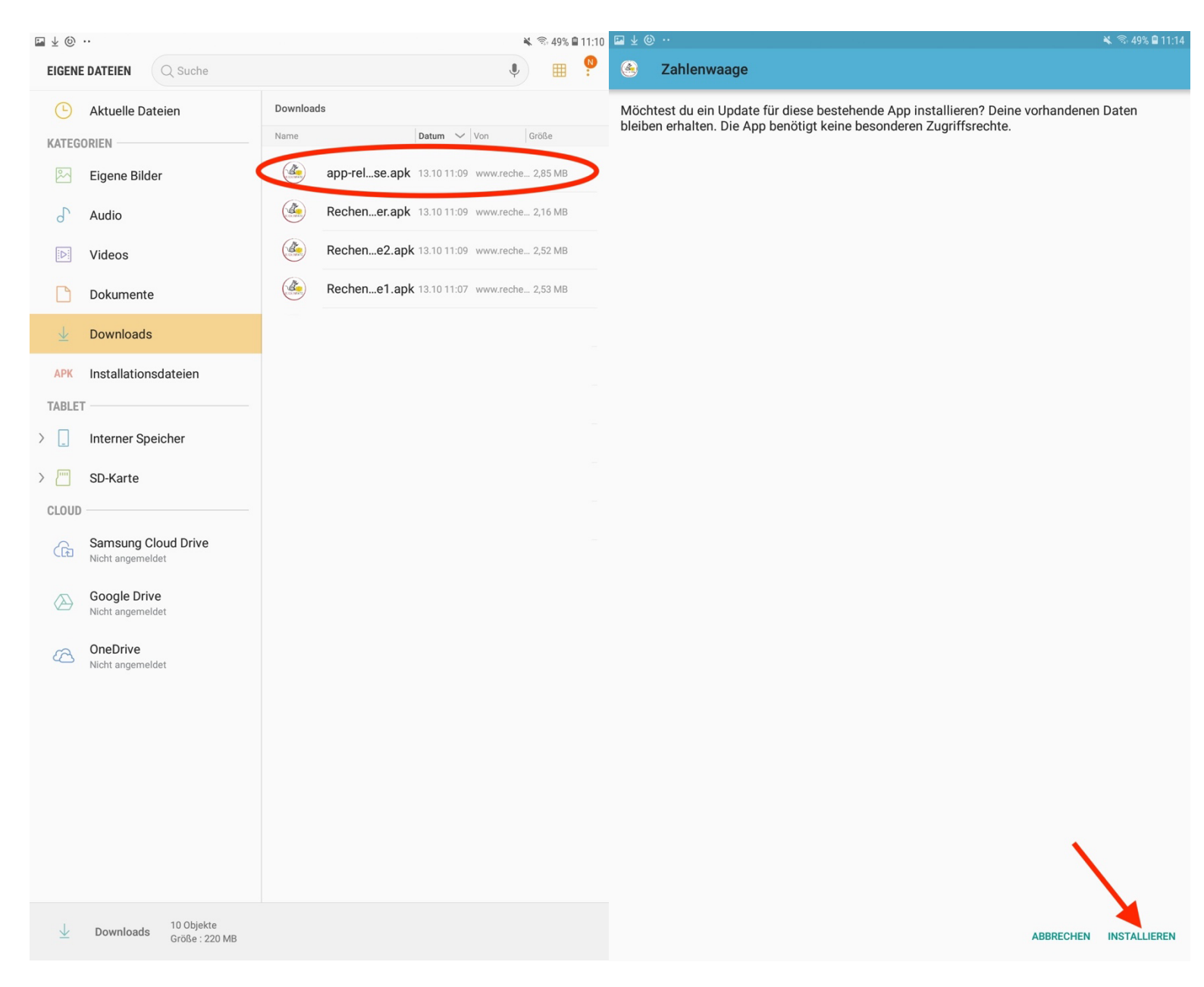

Die Apps sind nun installiert. Wenn der Home-Knopf gedrückt wird und dann wieder auf das "Menü" gedrückt wird, sollten die Apps zu sehen sein.

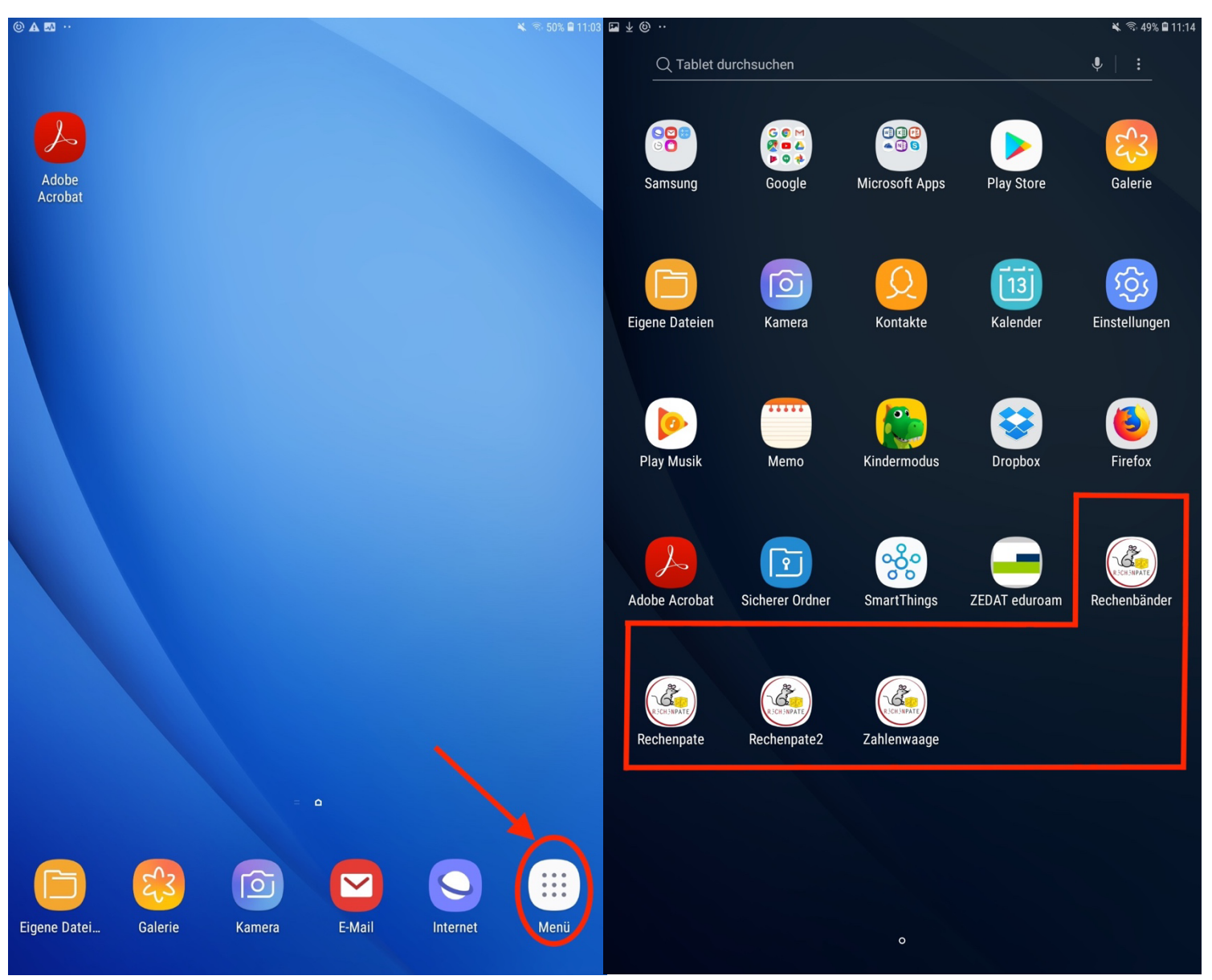